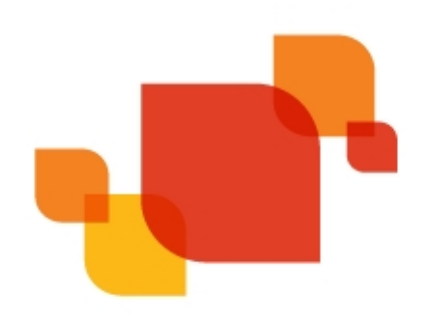

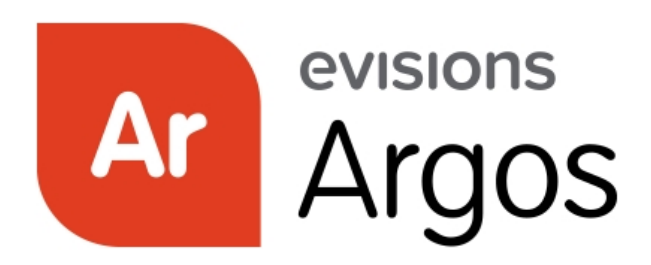

Enterprise Reporting Solution

# Argos 6.10 Release Guide

Product version 6.10 Last updated 4/1/2024

# Trademark, Publishing Statement, and Copyright Notice

#### © 1998-2024 Evisions. All rights reserved.

This software and related documentation are provided under a license agreement containing restrictions on use and disclosure and are protected by intellectual property laws. No part of this document may be reproduced, stored in or introduced into a retrieval system, or transmitted in any form or by any means (electronic, mechanical, photocopying, recording, or otherwise), or for any purpose, without the express written permission of Evisions.

The information contained herein is subject to change without notice and is not warranted to be error-free. Product features referenced herein for a period of time may not match product contents. Evisions does not warrant that the functions contained in the software will meet your requirements or that the operation of the software will be uninterrupted or error free. Evisions reserves the right to make changes and/or improvements in the software without notice at any time.

This software and documentation may provide access to or information on content, products, and services from third parties. Evisions and its affiliates are not responsible for and expressly disclaim all warranties of any kind with respect to third-party content, products, and services. Evisions and its affiliates will not be responsible for any loss, costs, or damages incurred due to your access to or use of third-party content, products, or services. Evisions does not endorse the content or developer of any products or web sites mentioned.

All information in this guide is designed for instructional purposes only. Evisions makes no guarantees regarding the accuracy or performance of any techniques used in this guide. Software configurations and environments may vary, and some techniques used in this guide may not operate efficiently under all configurations. This guide may contain examples of various technologies or products, which are the sole property and responsibility of their creators.

Trademarks are the property of the respective owners for any products mentioned herein.

# Table of Contents

| What's New in Argos 6.10?                             | 4 |
|-------------------------------------------------------|---|
| MAPS and Argos Updates                                |   |
| Product versions                                      |   |
| Installation                                          |   |
| 1. Prepare test environment and ensure current backup |   |
| 2. Check for updates                                  |   |
| 3. Allow update process to complete                   |   |
| 4. Verify the latest version is installed             | 5 |
| Primary Groups                                        | 6 |
| Enabling Primary Groups in MAPS Config                |   |
| Require Users to Choose                               |   |
| The Primary Group Menu                                |   |
| Data Connections                                      |   |
| Selecting a Primary Group in the Argos Web Viewer     |   |
| Argos 6.10 Release Notes                              |   |
| Getting Help                                          |   |
| Can't find what you're looking for?                   |   |

# What's New in Argos 6.10?

Evisions is pleased to announce the release of Argos version 6.10, which includes the following changes:

#### **Argos Enhancements:**

- Argos now supports single sign-on and authentication through SAML servers.
- Users who are members of multiple groups can now choose which group's settings should be used.

#### **Argos Resolved Issues:**

- Replacing text with variables in the SQL editor was causing Argos to crash.
- Additional enhancements and resolved issues.

#### **MAPS Enhancements:**

- MAPS Config now supports single sign-on and authentication through SAML servers.
- Added the option to enable primary group selection for Argos users.
- When single sign-on is required, the eLauncher sign in screen will now hide the username and password fields.

#### **MAPS Resolved Issues:**

- Resolved an issue where CAS and SAML synchronized users were being prompted to change the password of the associated MAPS user.
- Additional resolved issues.

We appreciate the feedback received from all of our users. Our products would not be what they are today without your continued support. If you have any comments or suggestions, please do not hesitate to open a HelpDesk ticket and let us know.

## MAPS and Argos Updates

Some of the changes in this release require an update to MAPS as well as to Argos. We recommend upgrading both products to the latest versions concurrently.

### **Product versions**

The latest versions of MAPS and Argos included in this release are:

- Argos mapplet 6.10.0.2107 / Argos client 6.10.0.2509 / Web Viewer 6.10.0.15
- MAPS service 6.10.2.2678 / MAPS Config 6.10.2.1495 / eLauncher 6.10.0.4

## Installation

### 1. Prepare test environment and ensure current backup

We highly recommend installing updates in a test environment before applying them to your production environment. You should make sure that a current backup is available in case of any unforeseen issues. To create a full backup of your MAPS environment, go to the **Server** -> **Backups** screen in MAPS and click **Backup Now**.

### 2. Check for updates

Click the **Check for Updates** button in the MAPS Config application to view available updates.

It is possible to apply updates when users are on the system; however, to avoid the possibility of losing unsaved work we recommend applying updates during off hours.

#### 3. Allow update process to complete

When applying updates to the MAPS service you will be temporarily disconnected from the server:

| Attempting to reconnect                                                                                                    |  |  |  |  |
|----------------------------------------------------------------------------------------------------|--|--|--|--|
| Your connection with the server has been lost.                                                                                                    |  |  |  |  |
| Attempting to reconnect to the server. If you wish to cancel the<br>reconnection attempt then all open forms will be closed and any pending<br>changes will not be saved. |  |  |  |  |
| Reconnect in 8 seconds                                                                                                    |  |  |  |  |
| Status: Waiting to connect                                                                                                    |  |  |  |  |
| Connect Now                                                                                                    |  |  |  |  |

The update process may take a few minutes to complete. **Do NOT cancel the reconnection attempt or manually restart the server.** You will automatically be reconnected to the server once the update has been applied.

### 4. Verify the latest version is installed

To ensure that you are on the most current version, continue clicking the **Check for Updates** button and applying the updates until no new updates are available.

## Please Provide Us with Your Feedback!

As always, we welcome any <u>feedback or suggestions</u> you may have. We very much appreciate your thoughts and suggestions, so please keep the great ideas coming!

# **Primary Groups**

The **Primary group** option allows users to define which security group's settings they'd prefer to use each time they sign in to Argos. This can be useful when a user belongs to multiple groups but wants to specify explicitly which group's security rules should be used.

## **Enabling Primary Groups in MAPS Config**

To enable the use of primary groups, navigate to the Groups tab in MAPS Config and locate the **Primary group selection** dropdown found near the bottom of the window.

| Navigation            | 💋 Refresh 🔧 Add 🌺 LDAP 🖟          | Copy 🧮 Edit 🗙 Delete                                              |
|-----------------------|-----------------------------------|-------------------------------------------------------------------|
| Applications          |                                   |                                                                   |
| 🗄 Auditing & Data War | Group Name 🔺                      | Description                                                       |
| Data Connections      | 3ESQLADMIN                        | 3E SQL development Admin team                                     |
| Data Dictionary       | aadc01_Admins_gsg                 | Server Local Administrators                                       |
| Delivery Queue        | aadc01_Admins_gsg 1               | Server Local Administrators                                       |
| 🗄 Email               | Access Control Assistance Ope     | Members of this group can remotely query authorization attributes |
| FTP                   | Administrator - evisionstest.com  | New Group                                                         |
| Groups                | All Team Members                  | All Evisions Employees                                            |
| Inspector             |                                   | Automation - DO NOT MODIFY                                        |
| IDAP                  | Argost DAPGroup 1 (2)             | Automation - DO NOT MODIFY                                        |
| License               | Broduct Success                   | New Group                                                         |
| 🗄 Logging             |                                   | New Group                                                         |
| Mapplets              | Everyone                          | New Group                                                         |
| Printers              | FormFusion                        | New Group                                                         |
| terver                | TestGroup                         | New Group                                                         |
| H Single Sign-On      | TestGroup2                        | New Group                                                         |
| ⊞ Users               | TestGroup3                        | New Group                                                         |
|                       | NestGroup4                        | New Group                                                         |
|                       | Finance                           | Finance Department                                                |
|                       | linanceGroup                      | New Group                                                         |
|                       | New Group                         | New Group                                                         |
|                       | 💫 New Group1 14                   | New Group                                                         |
|                       |                                   |                                                                   |
|                       | Primary group selection: Disabled | ~                                                                 |
|                       | Disabled                          |                                                                   |
| Debug Check for       | Updates Enabled Require user      | to choose                                                         |

This dropdown controls the visibility of the Primary group dropdown in Argos and the Argos Web Viewer. The options in this menu are:

- Disabled the Primary group dropdown will not be visible to Argos users. This is the default setting.
- Enabled the Primary group dropdown will be visible to Argos users, though a group selection will not be required.
- **Require user to choose** users will be required to choose a primary group upon signing in, if one has not already been selected.

### Require Users to Choose

If a MAPS administrator has selected **Require users to choose** from the **Primary group selection** in MAPS Config, then the Argos user will be prompted to choose their primary group upon signing in.

| Select Primary Group for Data Connections  |                                                                                                    |                |  |
|--------------------------------------------|----------------------------------------------------------------------------------------------------|----------------|--|
| This MAPS so<br>primary grou<br>may change | erver requires you to select a primary group for use with data connections.<br>up controls which security settings are used when connecting to the databas<br>your primary group at any time using the dropdown in the upper right. | The<br>se. You |  |
|                                            | Campus A<br>Campus B<br>Campus C                                                                                                    | <u>H</u> elp   |  |

Under this selection the **None** option will not be available in the **Primary group** dropdown in Argos.

## The Primary Group Menu

Once enabled in MAPS Config, the **Primary group** dropdown menu can be found to the right of the main Argos toolbar.

|       |         |                  |          |                                                                                                    | — | × |
|-------|---------|------------------|----------|----------------------------------------------------------------------------------------------------|---|---|
| CO-OP | Support | <b>?</b><br>Help | Sign Out | Primary group for data connections <none> <none>         Campus A         Campus B         Campus C</none></none> |   | 3 |

Note: Even when enabled, this menu will only be visible if the user belongs to two or more groups (not including the Everyone group).

### **Data Connections**

Primary groups work in conjunction with data connections. MAPS will attempt to use a primary group's sign in credentials rule when connecting to a data source. If a group does not exist in the User/Group Rules list, then MAPS will select a rule based on your existing groups from the User/Group Rules list.

Note: User rules (if any) will take priority over the rules associated with the primary group.

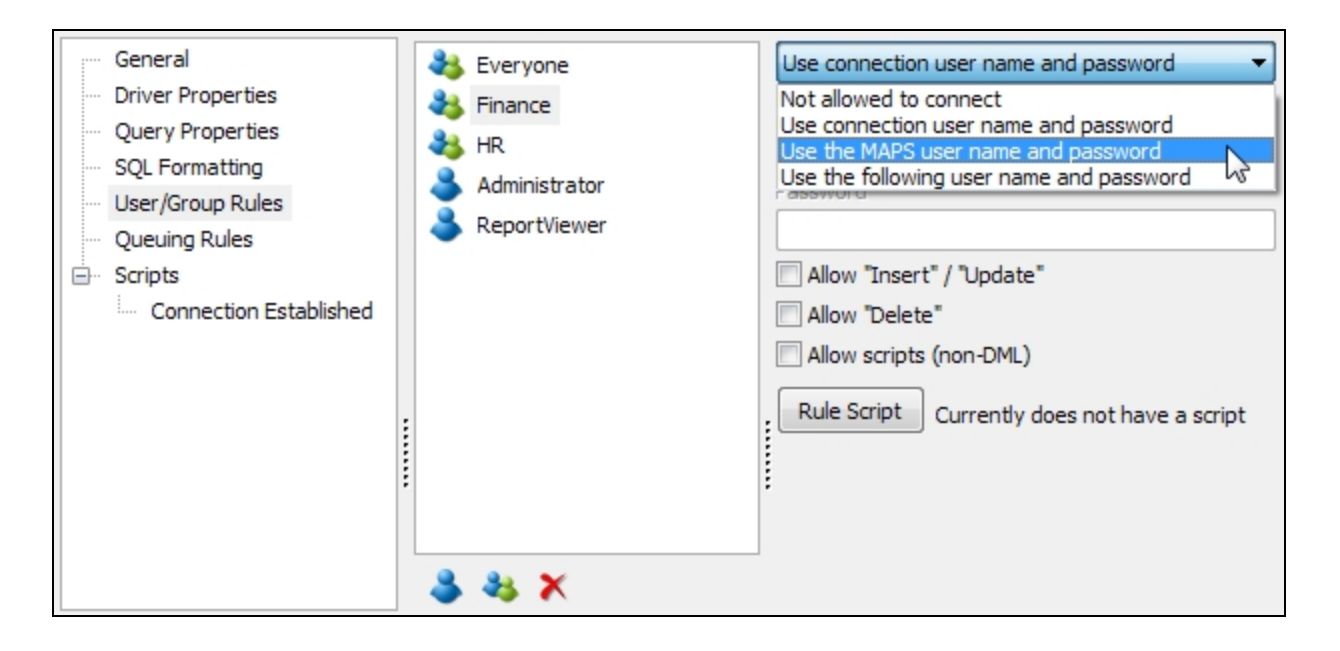

Example: In the image above the Finance group is selected. This group's sign in credentials rule is defined as **Use the MAPS user name and password**. So, when the Finance group is defined as a user's primary group in Argos, connecting to this data source will only follow the sign in credentials rule associated with the Finance group, instead of selecting one at random from all groups listed in the User/Group Rules list.

## Selecting a Primary Group in the Argos Web Viewer

To select a primary group in the Web Viewer, first click the **Settings** button in the upper right corner of the screen:

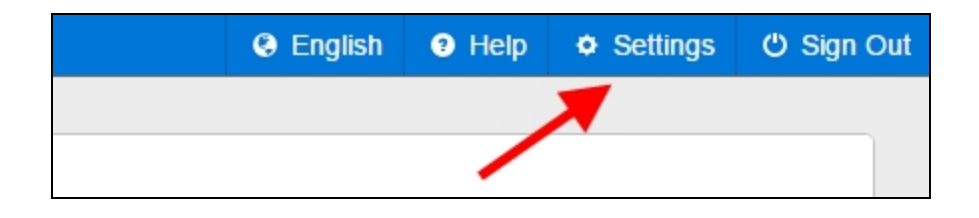

Just like in the Argos client, the Web Viewer's **Primary Group** dropdown will only be visible when enabled in MAPS Config, and if the user belongs to two or more groups, excluding the **Everyone** group.

| Settings                                                                                            |                  |
|----------------------------------------------------------------------------------------------------|------------------|
| <b>Password</b><br>Click here to change your password.                                              | Change Password  |
| <b>User Home</b><br>You do not have a home folder.<br>Set <b><root></root></b> as your home folder? | A Set Home       |
| <b>Primary Group</b> *<br>Choose the group used to run queries.                                     | Select a group ~ |
| •                                                                                                   | ≁ Close          |

If these conditions are met, the Primary Group dropdown menu will be located on the bottom of the Settings dialog.

# Argos 6.10 Release Notes

Argos Mapplet 6.10.0.2107 / Argos Client 6.10.0.2509 / Web Viewer 6.10.0.15 MAPS Service 6.10.2.2678 / MAPS Config 6.10.2.1495 / eLauncher 6.10.0.4

## Argos

### **Enhancements**

| Area             | Description                                                                                                    |         |
|------------------|----------------------------------------------------------------------------------------------------|---------|
| Accessibility    | Changed the SSO sign-in button's shortcut to Alt+O.                                                                                                    | AR-7730 |
| Authentication   | Schedules no longer require authentication in order to be run.                                                                                             | AR-7722 |
| Data Connections | Added a Primary Group selection menu to the Web Viewer settings dialog, which when enabled allows users to specify which group's permissions will be used. | AR-7704 |
| SSO              | Argos now supports single sign-on and authentication through SAML servers.                                                                                 | AR-7677 |
| SSO              | Single sign-on users who lose connection to their session will now be able to attempt to reconnect.                                                        | AR-7701 |

### **Resolved Issues**

| Area | Description                                                                 | Issue number |
|------|-----------------------------------------------------------------------------|--------------|
| SQL  | Replacing text with variables in the SQL editor was causing Argos to crash. | AR-7687      |

## MAPS

## **Enhancements**

| Area                | Description                                                                                                    | lssue num-<br>ber |
|---------------------|----------------------------------------------------------------------------------------------------|-------------------|
| Authentication      | Buttons and text in MAPS Config that refer to the words Log In now say Sign In.                                                                   | MAPS-3505         |
| Database            | Updated the MAPS Database Configuration utility to support MAPS 6.10.2.                                                                           | MAPS-3508         |
| Data<br>Connections | Added a Primary group selection menu to the Groups tab, which when enabled allows users to specify which group's permissions will be used.        | MAPS-3425         |
| SSO                 | MAPS Config now supports single sign-on and authentication through SAML servers.                                                                  | MAPS-3460         |
| SSO                 | When single sign-on is enabled on a SAML server by a MAPS administrator, the eLauncher sign in screen now hides the username and password option. | MAPS-2419         |

### **Resolved Issues**

| Area      | Description                                                                                             |           |
|-----------|----------------------------------------------------------------------------------------------------|-----------|
| Log Files | "Socket Error #5" errors were sometimes appearing when using OpenSSL 1.1.1.                             | MAPS-3471 |
| SAML      | The Issuer field of the Edit Single Sign-On Server dialog is now case sensitive.                        | MAPS-2418 |
| SSO       | CAS and SAML synchronized users were being prompted to change the password of the associated MAPS user. | MAPS-3461 |

# **Getting Help**

For information on using the software, please refer to the product Help, which contains detailed information on all aspects of the product.

If you are having problems with the installation or configuration, you can search our <u>support site</u>, which includes a knowledge base of common issues. If you are unable to find the solution, submit a HelpDesk request with a detailed explanation of the problem you are experiencing.

Please do not hesitate to contact the Evisions HelpDesk if any questions or problems arise. We are here to help you and want to ensure your success.

## Can't find what you're looking for?

We would love to make our documentation better! If you have a moment to let us know what we missed or how we can make the help more useful, please email us at <u>TechDocs@evisions.com</u>.